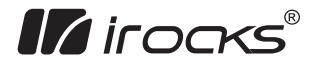

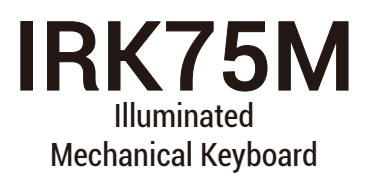

Model No. : IRK75MS Quick Installation Guide

| Illuminated Mechanical Keyboard      |
|--------------------------------------|
| CONTENTS                             |
|                                      |
|                                      |
|                                      |
|                                      |
| English Quick Installation Guide 1-1 |
|                                      |
|                                      |
|                                      |
|                                      |
|                                      |
|                                      |
|                                      |
|                                      |
|                                      |

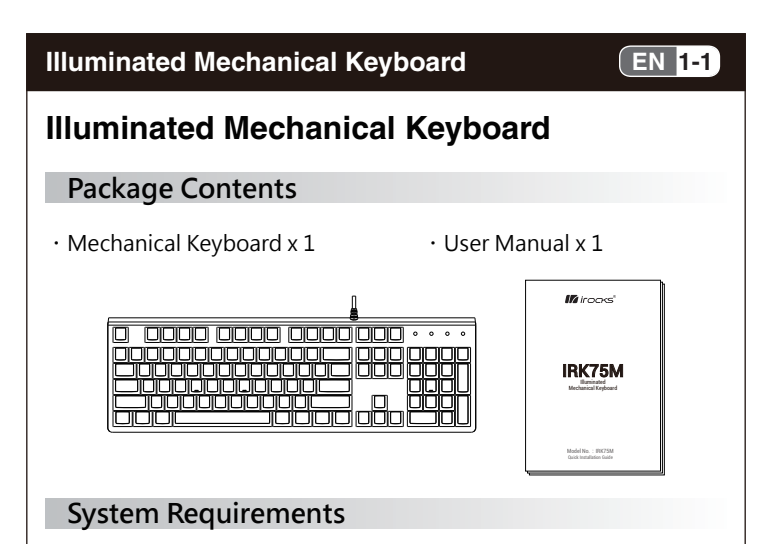

- Compatible with: Windows ® 7 , Windows ® 8.1 and Windows ® 10 operating system.
- · Available USB Port

## Specifications

- Interface: USB ( Full Speed )
- · Key number: 104 Keys
- Switch type : Cherry Mechanical Switch
- Key stroke: 4.0 mm

- · N-Key rollover ( NKRO)
- Multimedia keys: 14 keys
- · Backlight effective keys: 8 keys
- · Voltage / Current: DC 5V / 250 mA Max.
- · Weight: approx. 870g
- · Cable length: approx. 180 cm
- · Dimension: 438 (L) X 136 (W) X 40.5 (H) mm

## **Hardware Installation**

- 1. Turn on computer
- 2. Plug the keyboard in an available USB port on your computer
- 3. Your computer will automatically detect the keyboard
- 4. You may use the keyboard after detection

# **Product Information**

#### **1.LED** indication

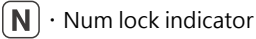

# EN 1-2

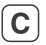

· Caps lock indicator

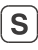

 $\mathbf{S} \cdot \mathbf{S}$  scroll lock indicator

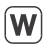

- · Windows lock indicator
- PS1: 4 indicators blinking (slow): all key lock activated
- PS2: 4 indicators blinking (fast): backlight customization mode / macro recording

#### 2. Hotkeys

" and desired function key simultaneously to use Press "

hotkeys.

### 2.1 Setting key function

- " " " "
- + " "
- " + " Ctrl " + " | P
- ": N-Key Rollover anti-ghosting function (default)

EN 1-3

- : 6-Key Rollover anti-ghosting & USB Standard function
- : Press and hold for 5 seconds for factory reset

### 2.2 Backlight Function Keys

## Side Backlight

- " $[\mathbf{F}^n]$ " + " $[\mathbf{H}^n]$ " : Turn side backlight on or off
- "[<sup>Fn</sup>]" + "[<sup>Ins</sup>]" : Side backlight effects ( 3 types )
- "[ Fn ]" + "[ Ctrt ]" + "[ \* ]" or "[ \* ]" : Adjust side backlight

EN

brightness (depending on backlight effects)

## Keyboard Backlight

- "Fn] " + " \* " \* : Turn keyboard backlight on or off
- · " [ " + " [ " ] " : Tracing effects ( 6 types )
  - " + "  $\square$  " : Monochrome and breathing backlight effects
- " " " " " Backlight Customization Mode

Onboard memory can store up to 10 backlight customization profiles. Users may set backlight according to their preferences,

and profiles will be stored in slot 0~9 respectively after saving.

Press Fn +  $0 \sim 9$  to switch between different backlight customization profiles. When in other backlight modes, pressing Fn+Del will switch back to most recent backlight customization profile.

#### How to customize backlight:

- A. Press" [<sup>Fn</sup>] " + " [<sup>D1</sup>] "~9 to switch to lighting mode slot 0~9
  B. Press" [<sup>Fn</sup>] " + " [<sup>Ctt</sup>] " + " [<sup>De</sup>] " simultaneously to activate custom backlight setting (4 LED indicators will start blinking)
- C. Press desired key you want to configure, and the key will light up
- D. Press the same illuminated key to cancel backlight setting for the key
- E. After configuration, press " $[r_n]$ " + " $[c_n]$ " + " $[s_n]$ " to save

all settings to current lighting mode and leave backlight customization mode (all 4 indicators will stop blinking.)

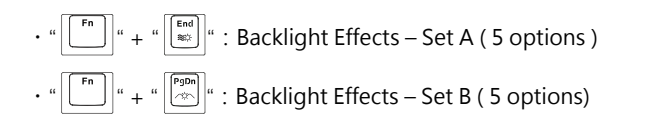

#### 2.3 Multimedia & function key

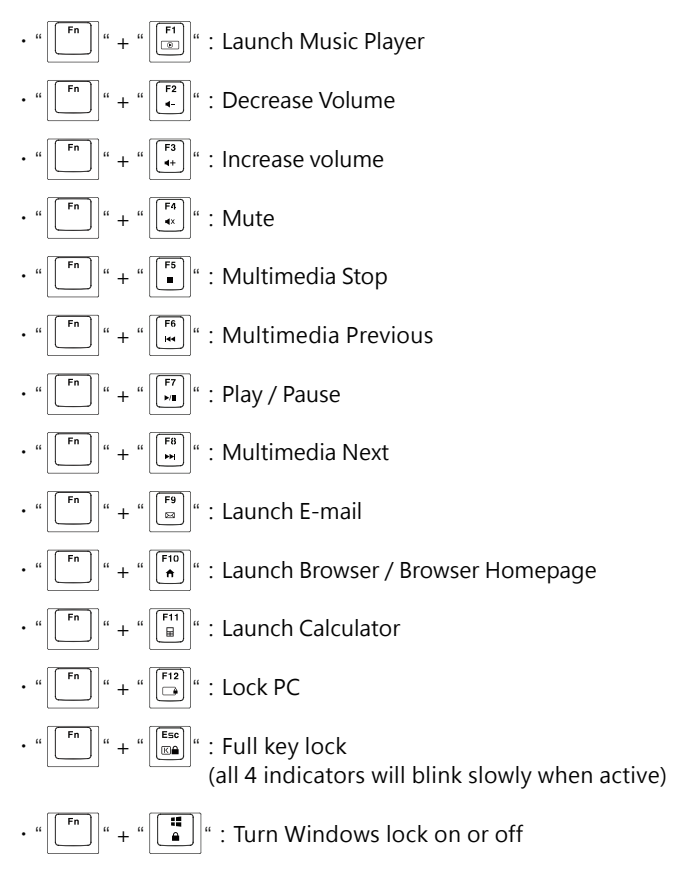

EN 1-6

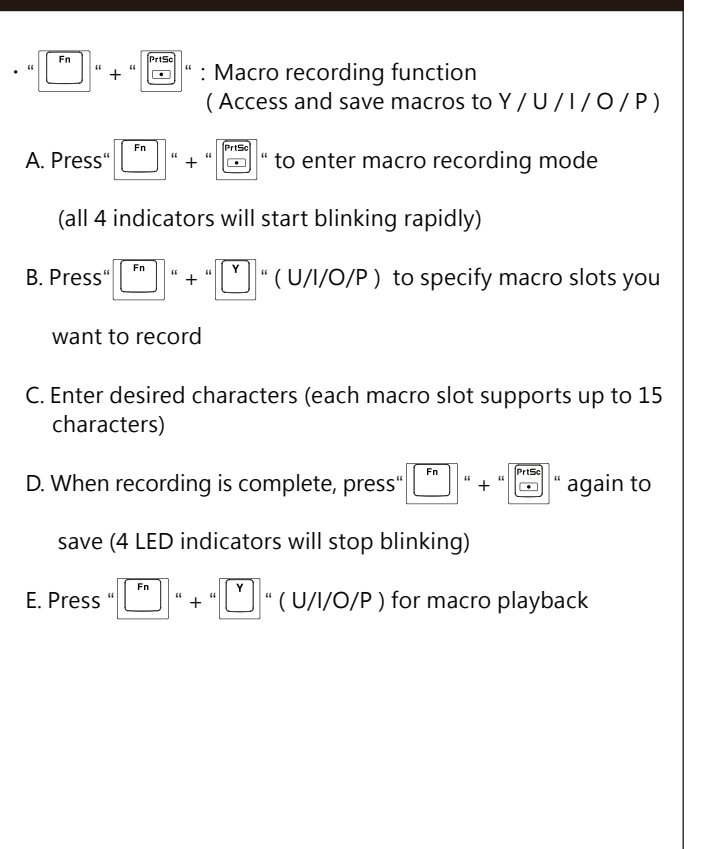

EN 1-7

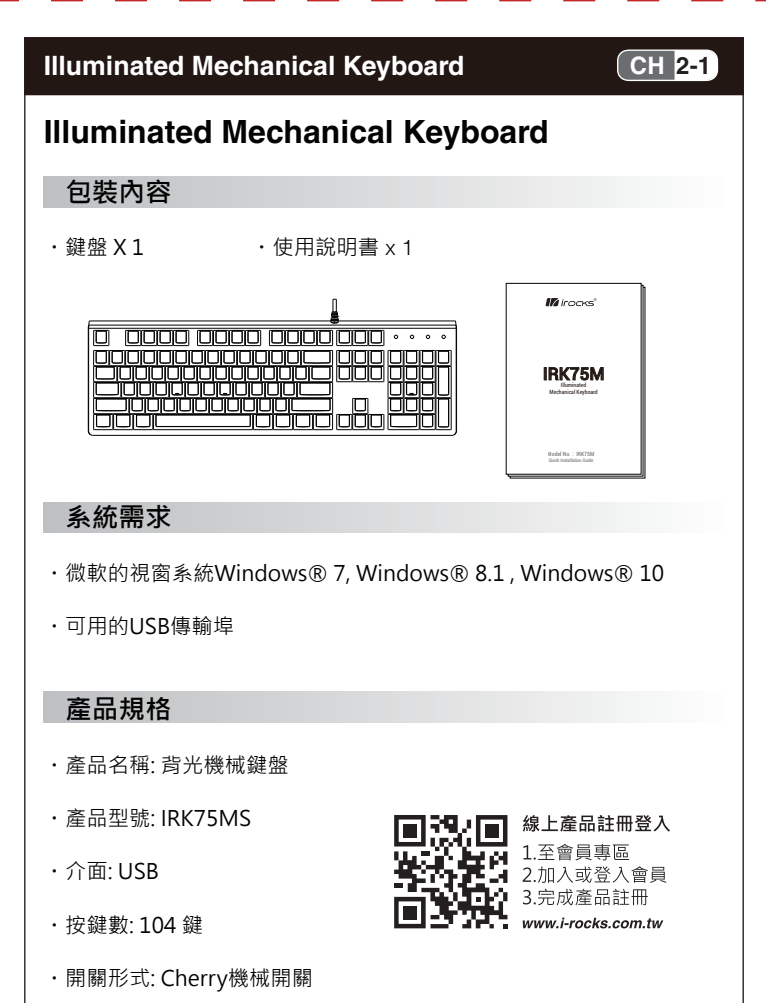

CH 2-2

- ・按鍵行程: 4.0mm
- ・全區防鬼鍵設計 (NKRO)
- 多媒體鍵: 14 鍵
- ・背光特效鍵:8鍵
- ・電壓/電流: DC 5V / 250 mA Max.
- ·產品重量:約870公克
- ・USB線長:約180公分
- ・產品尺寸: 438 (L) X 136 (W) X 40.5 (H)mm

#### 硬體安裝

- 1. 開啟電腦電源。
- 2. 將鍵盤端的USB線的USB頭插入電腦的USB連接埠。
- 3. 電腦會自動偵測到鍵盤裝置。
- 4. 安裝完成。

#### 產品資訊

#### 1.LED 指示燈

- (N)・數字鎖指示燈
- C ・大小寫指示燈
- [**S**]・滾動鎖指示燈
- (₩)・視窗鍵鎖指示燈
- 註一:4個LED同時閃爍(慢閃),表示全鍵鎖鍵功能
- 註:: 4個LED同時閃爍(快閃) · 表示進入按鍵背光自定義模式或字串錄 製模式

CH 2-3

#### 2.功能快捷鍵

同時按壓 " 🛄 " 鍵跟下列按鍵產生對應的快捷功能

#### 2.1 設定鍵

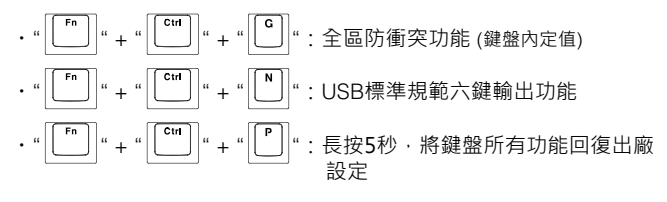

#### 2.2 背光功能快捷鍵

#### 側背光功能

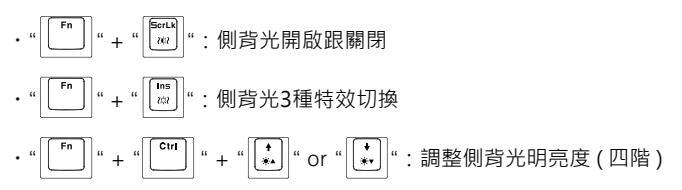

#### 按鍵背光

- ・"「「」"+"「→」"or"「→」":調整按鍵背光明亮度(四階)
   ・"「」"+"「→」"or"「→」":調整按鍵背光特效變化速度 (依背光特效而定)
- ・" [ \_\_\_] " + " [ 🚾 ] " : 光跡追蹤 (6種效果切換)
- ・" [ 「 ] " + " [ ♥ ♥ ] " : 背光恆亮及呼吸切換
- ・"「「╹」" + " [ 👘 ] " : 自訂背光模式

此功能提供10組(Fn+0~9)使用者自由自訂背光功能,讓使用者依個人喜好,設定想要的背光按鍵排列,設定後分別儲存於(0~9)10 組按鍵中。

### CH 2-4

使用者可直接按壓FN+1/2/3/4/5/6/7/8/9/0 直接叫出啟動對應的自 訂背光組別,當按下FN+Del時,會啟動最後一次切換的自訂背光組 別。

CH 2-5

#### 自訂背光設定方式:

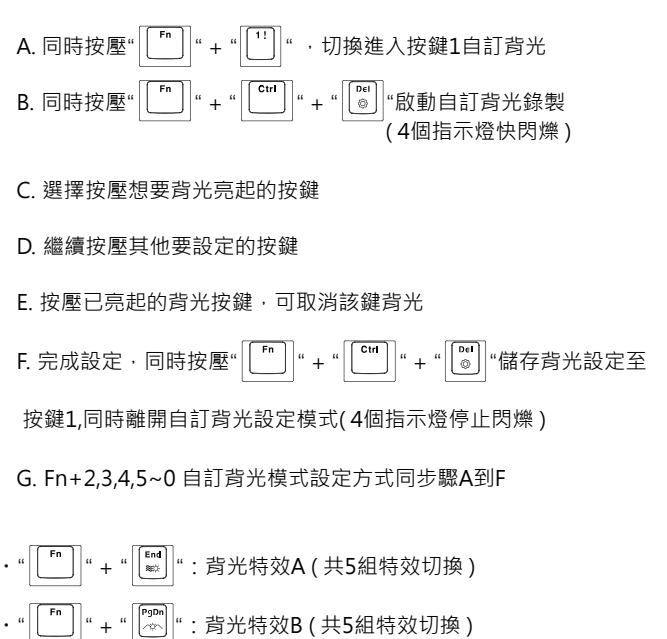

#### 2.3 多媒體及功能快捷鍵

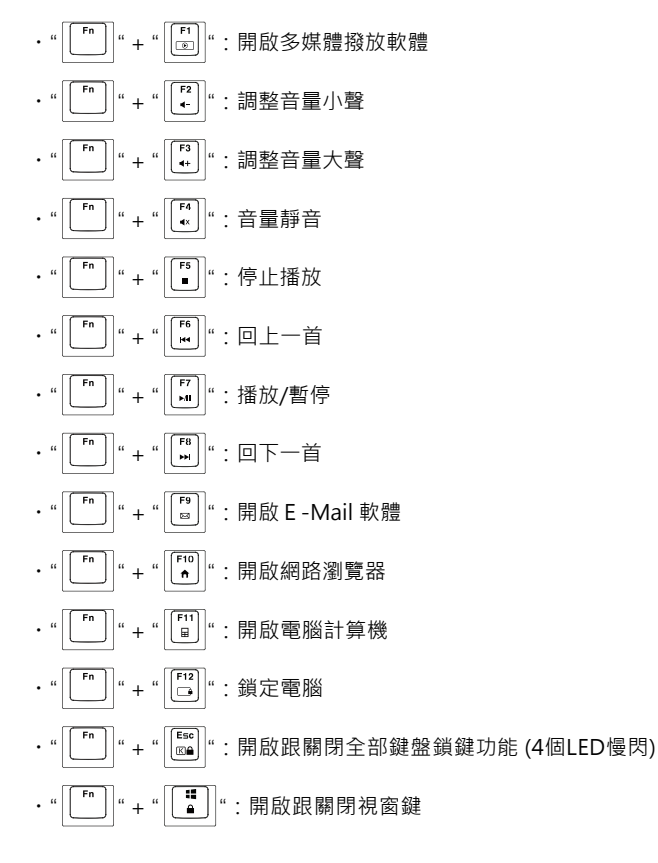

# CH 2-6

CH 2-7

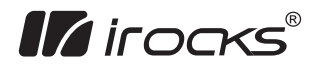

## i-Rocks Technology Co., Ltd.

#### **Headquarter Office**

7F., No. 786, Zhongzheng Rd., Zhonghe Dist., New Taipei City 23586, Taiwan Tel : +886-2-2225-5080 Fax : +886-2-2228-1712 www.i-rocks.com i-Rocks Korea www.i-rocks.co.kr i-Rocks Malaysia 57-A, Jalan SS21/1A, Damansara Utama, 47400, Petaling Jaya, Selangor, Malaysia Tel : +603-77339233 www.i-rocks.com

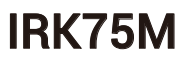